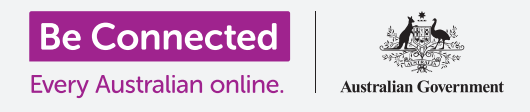

#### قم بحماية جهاز iPad الخاص بك باستخدام رمز دخول وبصمة إصبعك.

يمكن لرمز الدخول أو بصمة الإصبع حماية جهاز iPad الخاص بك لحفظ جميع بياناتك الشخصية. ويمكنك التفكير في رمز الدخول كمفتاح لإلغاء قفل جهازك اللوحي. عند قفل جهاز iPad ا لخاص بك، لا يمكن لأي شخص آخر استخدامه.

إذا كان لديك بالفعل رمز دخول تم إعداده على جهاز iPad الخاص بك، فيمكنك المتابعة مع هذا الدليل لمعرفة كيفية تغيير رمز الدخول الخاص بك.

#### ما الذي سوف تحتاجه

قبل أن تبدأ، تحقق من شحن جهازك اللوحي بالكامل وعرضه **الشاشة الرئيسية**. ويجب أن يكون برنامج نظام التشغيل الخاص بك محدثًا بالكامل.

للتحقق من تحديث برامج النظام الخاص بك، قم بإختيار **الإعدادات**، ثم **عام**، ثم **تحديث البرامج.** وسيقوم جهازك اللوحي بعد ذلك بالبحث عن أي تحديثات مطلوبة، ويمكنك تحديد التنزيل والتثبيت إذا لزم الأمر. يجب تعيين خيار **تحديثات تلقائية** مشغّل حتى يتمكن جهازك اللوحي من تحديث نفسه.

نوصيك باستخدام خدمة Wi-Fi المنزلية فقط للقيام بهذه التحديثات لحفظ بياناتك وحماية خصوصيتك.

### الخطوات الأولى

يتم التحكم في خيارات الأمان الخاصة بجهاز iPad من تطبيق **الإعدادات**. لفتحه:

- .1 ابحث عن رمز تطبيق الإعدادات على الشاشة الرئيسية وأنقر عليه.
- .2 بمجرد فتح تطبيق الإعدادات، قم بالتمرير لأسفل من القائمة الموجودة على يسار الشاشة حتى ترى Touch ID ورمز الدخول وأنقر عليه. قد يطلق عليه Face ID ورمز الدخول، حسب موديل iPad الخاص بك.

إذا كان لديك بالفعل رمز دخول على جهازك اللوحي، فإن الخطوات القليلة الجديدة تشبه تلك الخاصة بتغييره، لذلك من الجيد اتباعها.

### تشغيل واختيار رمز الدخول

لاستخدام رمز دخول، يلزمك إخبار جهازك اللوحي بتنشيط ميزة أمان رمز الدخول، ثم تحتاج إلى كتابة رمز دخول جديد لأول مرة.

- **.1** أولاً، انقر فوق **تشغيل رمز المرور**.
- يمكن أن يكون رمز الدخول أكثر من مجرد أرقام! يمكنك الحصول على مزيد من المعلومات حول ما الذي يجعل رمز الدخول جيدًا من خلال النقر على **خيارات رمز الدخول**. في هذه الدورة، سنستخدم رمزًا مكونًا من ستة أرقام يتكون من أرقام فقط.
- .3 باستخدام لوحة الأرقام، انقر فوق رمز الدخول المكوّن من ستة أرقام. إذا جعلت رمز الدخول سهلاً للغاية (على سبيل المثال، 123456) فقد يحذرك جهاز iPad الخاص بك من ذلك! إذا حدث هذا، انقر فوق تغيير رمز الدخول وحاول مرة أخرى!
- يريد جهاز iPad الخاص بك التأكد من أنك تتذكر رمز الدخول الخاص. بك، لذلك أدخل **رمز الدخول مرة أخرى**.

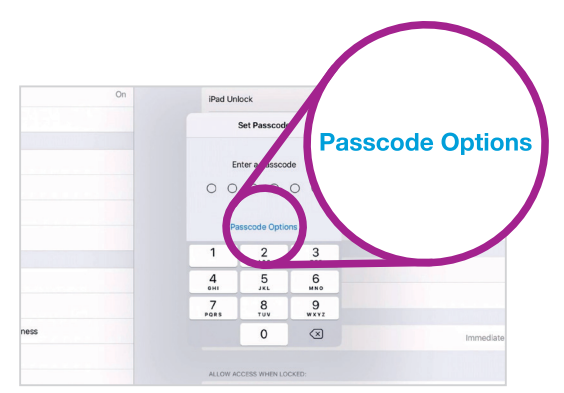

اكتشف ما الذي يصنع رمز الدخول رائعاً وآمناً من خلال النقر هنا

أصبح جهاز iPad الخاص بك ومعلوماتك الشخصية محميان الآن بواسطة رمز الدخول الجديد الخاص بك!

يجب أن يكون رمز الدخول المكون من ستة أرقام من السهل عليك تذكره ولكن يصعب على الآخرين تخمينه. لإنشاء رمز دخول قوي، استخدم الأرقام العشوائية وتجنب أنماط الأرقام، ولضمان المزيد من الأمان، احتفظ بسجل لرمز االدخول في مكان آمن.

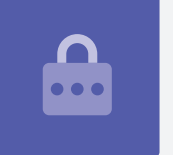

### تغيير قفل التأخير

إذا كنت لا تستخدم جهاز iPad الخاص بك لفترة من الوقت، فسيتم قفله تلقائيًا. وللاستمرار في استخدامه، ستحتاج إلى إدخال رمز الدخول الخاص بك. وهذا يبقي بياناتك آمنة، لكنه ليس مريحًا دائمًا! يمكنك اختيار مدة بقاء جهازك اللوحي غير مقفل بعد التوقف عن استخدامه.

عند إعداد رمز الدخول الجديد بنجاح، يعود جهاز iPad الخاص بك إلى شاشة **Touch ID ورمز الدخول**، لذلك دعونا نستمر من هناك:

- **.** ابحث عن **يتطلب رمز دخول** وأنقر عليه.
- 2. توفّر فترة التأخير القصيرة الأمان والراحة الجيدين. أنقر **بعد 5 دقائق** لجعل جهاز iPad الخاص بك ينتظرخمس دقائق للقفل.
- **3.** انقر فوق سهم **الرجوع** في الجزء العلوي الأيسر من الشاشة للعودة إلى شاشة Touch ID **ورمز الدخول**.

### كيفية تغيير رمز الدخول الخاص بك

إذا كنت قلقًا من اكتشاف شخص ما لرمز الدخول الخاص بك، فمن السهل تغييره.

- **.** انقر فوق **تغيير رمز الدخول**.
- **.** اتبع الخطوات لتعيين رقم جديد مكوّن من ستة أرقام.

### اختبار رمز الدخول الجديد الخاص بك

دعونا الآن نختبر رمز الدخول الجديد للتأكد من أنه يعمل.

- iPad الخاص بك حتى تصبح الشاشة مظلمة. وهذا يقفل جهاز iPad الخاص بك حتى تصبح الشاشة مظلمة. وهذا يقفل جهاز iPad الخاص بك. لا تضغط على الزر لفترة طويلة، أو قد يتوقف جهازك اللوحي تماماً.
- 2 اضغط على زر **الشاشة الرئيسية** مرة واحدة لإيقاظ جهاز iPad الخاص بك. ستظهر شاشة **القفل**، وتطلب منك الضغط على الشاشة الرئيسية لفتح القفل.
  - **.** اضغط على زر **الشاشة الرئيسية** مرة أخرى، وسوف تظهر لوحة أرقام.
- 4. أدخِل بعناية كل رقم من رمز الدخول الخاص بك باستخدام لوحة الأرقام. إذا أدخلتَ رمز الدخول بشكل غير صحيح، فسوف يهتز رمز الدخول وستحتاج إلى إعادة المحاولة. إذا أدخلت رمز الدخول الخاطئ ست مرات متتالية، فقد يتم قفل جهاز iPad الخاص بك. من الجيد الاحتفاظ بسجل لرمز الدخول في مكان آمن.
  - بعد إدخال رمز الدخول الخاص بك بشكل صحيح، ستظهر ...5 الشاشة الرئيسية، ويمكنك استخدام جهاز iPad الخاص بك.

### إعداد Touch ID

تسمح لك ميزة **Touch ID** على جهاز iPad الخاص بك إلغاء قفله باستخدام بصمة إصبعك. يمكن أن تكون Touch ID وسيلة أسرع وأكثر ملاءمة لإلغاء قفل جهاز iPad الخاص بك من رمز الدخول. ومع ذلك، ستظل بحاجة إلى رمز دخول للحفاظ على أمان معلوماتك. ويمكن لرمز الدخول الخاص بك دائماً إلغاء قفل جهاز iPad الخاص بك، حتى عند إعداد أمان Touch ID

- لإعداد Touch ID، ابحث عن تطبيق **الإعدادات** وافتحه كما . فعلت سابقاً في هذا الدليل.
  - 2. من قائمة الإعدادات، ابحث عن خيار Touch ID ورمز الدخول وأنقرعليه.
    - .3 تحتاج إلى إدخال رمز الدخول الخاص بك لإثبات أنك الشخص الصحيح!

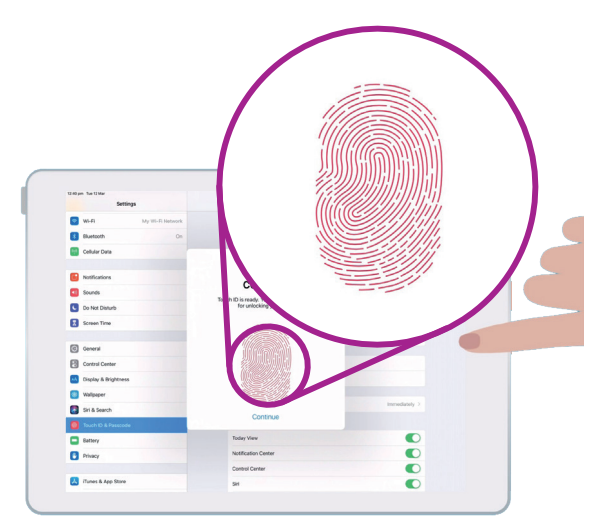

اضغط وارفع إصبعك على زر الشاشة الرئيسية عدة مرات. ينتهي التصوير عندما تتحول البصمة على الشاشة إلى اللون الأحمر تماماً

- **4**. عند ظهور شاشة Touch ID ورمز الدخول، انقر فوق إضافة بصمة.
- 5. ستظهر شاشة Touch ID. اتبع الإرشادات التي تظهر على الشاشة عن طريق وضع إصبعك على زر الشاشة الرئيسية</mark> لتصوير بصمة أصبعك.
  - **6.** تحتاج إلى الضغط ثم رفع إصبعك على زر **الشاشة الرئيسية** عدة مرات.
  - .7 عندما تقول الشاشة ضبط طريقة الإمساك، انقر فوق متابعة. ثم ابدأ بالضغط على زر الشاشة الرئيسية خارج المركز لالتقاط حواف بصمة إصبعك.
- **8.** عندما تقول الشاشة **اكتمل**، انقر فوق "**متابعة**" للإنهاء والعودة إلى شاشة Touch ID ورمز الدخول.

### ميزات Touch ID الإضافية

تم الآن تسجيل بصمتك بواسطة **Touch ID**، ويمكنك استخدامها لمجموعة من الأشياء.

يمكنك استخدام Touch ID الخاص بك:

- **. لفتح** جهازك اللوحي.
- **.2** لشراء أشياء من iTunes ومتجر التطبيقات.
- **.** لشراء الأشياء في بعض المتاجر باستخدام Apple Pay.
- **4.** لملء **كلمات المرور تلقائيًا** لبعض التطبيقات ومواقع الويب.

لتغيير أي من هذه الإعدادات، انقر فوق المفتاح الأخضر بجانب الإعداد لإيقاف تشغيله.

#### اختبار Touch ID

دعونا الآن نختبر Touch ID الخاص بك للتأكد من أنه يعمل.

- . اضغط على زر **التشغيل** الموجود على الجانب لقفل iPad .
- 2. اضغط الآن على زر **الشاشة الرئيسية** لعرض شاشة **القفل**، واضغط عليها مرة أخرى لإظهار لوحة أرقام رمز الدخول.
  - یمکنك إلغاء القفل بواسطة رمز الدخول الخاص بك هنا، ولکن هذه المرة اضغط علی زر **الشاشة .3** الرئيسية مرة أخرى لاستخدام Touch ID.
  - **4.** سوف يقوم جهاز iPad الخاص بك بفحص بصمة الإصبع، وفي غضون ثانية أو اثنتين، سيتم فتحه وإظهار **الشاشة الرئيسية**.

تهانينا! يجب أن تعرف الآن كيفية حماية البيانات والمعلومات الشخصية على جهاز iPad الخاص بك باستخدام رمز الدخول و Touch ID.

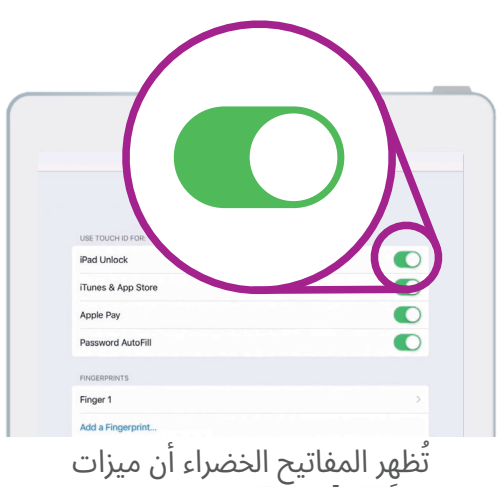

ظهر المعاديك العصراء أن ميرات Touch ID قيد التشغيل